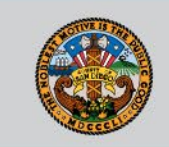

# CLAIM IT ANYWAY

## Billing Submission and Self-Correction Webinar

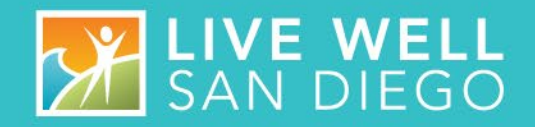

## TODAY'S OBJECTIVE

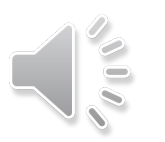

- Understand the Claim It Anyway (CIA) Process.
- Research "y" codes to identify self-corrections and which can be submitted to CIA.

SAN DIEGO

- Research "AQ" codes to identify selfcorrections and which can be submitted to CIA.
- How to reinstate ended diagnosis.
- Identify resources for other suspense codes and reference guides for corrections.

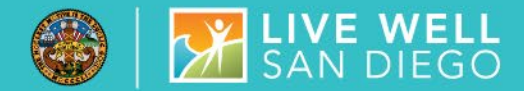

## MEDI-CAL BILLING

Medi-Cal dictates how services can be claimed, what is billable and what is not billable. There are two situations in which a program would contact the Quality Management (QM) department for support which are the appearance of suspense codes "y" (lowercase y) and "AQ" on the program's third-party billing suspense report. These suspense codes indicate billing is suspended and are considered "Claim it Anyway" (CIA) situations. QM reviews incoming requests for clinical relevance then submits the approval to the Mental Health Billing Unit (MHBU). OVERVIEW: CLAIM IT ANYWAY PROCESS 6 I SAN DIEGO

## HOW DO I GET STARTED?

- Programs run their billing suspense reports on a regular basis. They review the report for any "y" or "AQ" codes.
- The Program researches the origin of the "y" code and if eligible, sends a copy of the suspended "y" codes, ensure that each service is identified as needing CIA processing by writing "CLAIM IT ANYWAY", then please fax (619) 236-1953 or QI Matters (confidential e-mail), Subject: CIA.
- The Program researches the origin of the "AQ" code and will work to rectify the diagnostic issue independently but there are times when they cannot complete the task and the billing unimeeds to be notified. This occurs when:
  - 1. An excluded diagnosis was used
  - 2. The service has already been claimed to the State for reimbursement
  - 3. ICD-9 codes were used
  - 4. Diagnosis Form updates are out of sequence
  - 5. A diagnosis that has been ended retroactively after the service was documented. Leaving a no longer valid diagnosis attached to the service.
  - 6. Diagnosis R69 was used after 10/1/2019
- In these cases, the program must write the intended included ICD 10 diagnosis next to the suspended service .QM requires the program's participation with documentation in order to clear "AQ" suspense codes. Before submission ensure that each service is identified as needing CIA processing by writing "CLAIM IT ANYWAY", then please fax (619) 236-1953 or QI Matters (confidential e-mail), Subject: CIA.

🎯 | 🎦 LIVE WELL San Diego

**y Suspense:** Indicates client is open to 24-hour program at same time as receiving outpatient treatment service.

- Program must review services and self-correct if billing indicators for provided at are labeled "office", "Community" etc. as they should always reflect the lock out setting. The one exception is services provided on the date of admission or discharge.
- If program reviews and both assignments and services are correct, identify services on the report as "CLAIM IT ANYWAY" and Fax# 619-236-1953 or send to <u>QIMatters.HHSA@sdcounty.ca.gov</u> for review and determination.
- QM will forward the approved report to MHBU for processing. Once processed, MHBU will fax the completed report to the program for continuation of internal process.

## <u>AQ Suspense</u> – Indicates Service Diagnosis is Not Supported

- Program must research to identify why attached diagnosis is not valid.
- Correct diagnosis that has been ended or restarted by entering two diagnosis forms. We will discuss this in detail later in the presentation.
- Optum San Diego Help Desk will need to be contacted to access client electronic health record (800) 834-3792 to correct services that are suspending when the sole diagnosis is: a substance use disorder diagnosis, an excluded diagnosis, or an outdated diagnosis code.
- Lastly, if criteria is met for QMs review, identify services on the report to be claimed with "CLAIM IT ANYWAY" along with intended diagnosis and Fax# 619-236-1953 or email <u>QIMatters.HHSA@sdcounty.ca.gov</u> for assistance.

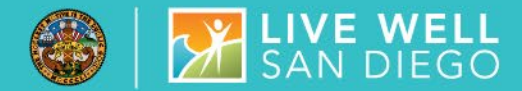

## **y** CODES & LOCK OUT SETTINGS

- The first situation in which a program will submit a "Claim it Anyway" request is for services which took place while a client was housed in a "lockout" setting. These are categorized as either a Total lockout in which Medi-Cal suspends or becomes inactive or a Partial lockout where limited mental health services are available.
  - <u>Total Lockout-</u> Free Standing Psychiatric Heap tat (Unless client is under 21 or over 64 years old), Institutes for the Mentally Diseased (I.M.D.s) (Unless client is under 21 or over 64 years old), and Correctional Institutions (Prisons and Jails). Note: All outpatient services are NOT reimbursable except for the day of admission or day of discharge.
  - <u>Partial Lockout-</u>Medi-Cal Funded Inpatient Hospitals, Medi-Cal Funded Nursing Facilities, and Crisis Residential Treatment. The guidelines are specific that no service can be claimed by programs while the client is in a partial lockout setting except for the following:
    - Case Management (Service Code 50) is billable only for the purpose of discharge planning. This can be claimed up to 30 days prior to the scheduled release date of the client from the lockout setting; Noting that the billing indicator on the progress note documents "Place of Service" as the lockout setting.
    - Any service that takes place on the day of admission or discharge from the lockout setting is billable.

## LOCK OUT SETTINGS

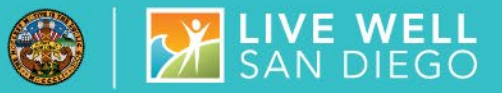

## UNDERSTANDING y CODES

- Cerner Community Behavioral Health (CCBH) automatically bills services through progress note entry, thus all outpatient services provided to the client while that client is in a lockout setting will be suspended.
- This generates a billing block in CCBH for outpatient programs despite the eligible exceptions. In this scenario it is necessary to submit a CIA request for the day of admission or discharge from a lock out setting.
- One important exemption to outpatient billing capability is in the case of discharge planning. Outpatient programs may bill service code 50 for discharge planning within 30 days of the client's discharge date.

#### BILLING LOCKOUT SETTINGS AND NON-REIMBURSABLE / REIMBURSABLE ACTIVITIES

| SETTINGS WHERE MEDI-CAL<br>SUSPENDS OR BECOMES INACTIVE                                                                                                    | SETTINGS WHERE LIMITED MENTAL HEALTH SERVICES<br>ARE BILLABLE                                                                                                    |
|----------------------------------------------------------------------------------------------------|----------------------------------------------------------------------------------------------------|
| <ul> <li>Complete lockout settings. All outpatient<br/>services are NOT reimbursable <u>except</u> for the<br/>day of admission or day of discharge.**</li> </ul>                                                                                                    | <ul> <li>The day of admission or day of discharge is billable.</li> <li><u>Only</u> Case Management, for discharge planning, is<br/>reimbursable 30 days prior to date of discharge**</li> </ul>                                                                                                    |
| Free Standing Psychiatric Hospital<br>(Unless client is under 21 or over 64 years old)<br>Aurora Behavioral Health<br>A.P.I (Alvarado Parkway Institute)<br>San Diego Psychiatric Hospital<br>Institutes for the Mentally Diseased (I.M.D.s)<br>(Unless client is under 21 or over 64 years old)<br>Alpine speciel Treatment Center<br>Crestwood - Chula Vista and San Diego<br>State Hospitals<br>Jail<br>George Baily Detention Center<br>Juvenile Hall<br>Las Colinas Women's Detention<br>Psychiatric Security Unit<br>All Prisons | Medi-Cal Funded Inpatient Hospitals         Bayview B.H       Sharp – Grossmont         Scripps Mercy       Rady Children's - CAPS         Palomar Medical Center       U.C.S.D. Medical Center         Paradise Valley Hospital       Veterans Administrative         Pomerado Hospital       Veterans Administrative         Hospital       Medi-Cal Funded Nursing Facilities         Euclid Convalescent Center       El Cajon Valley Convalescent Center         Lakeside Special Care       Esperanza         Halcyon       Jary Barreto         New Vistas       Turning Point         Vista Balboa       Vista Balboa |
| Outpatient services provided while a with the following:<br>1. Appropriate Service Code for service<br>2. Place of Service = lockout setting                                                                                                    | client resides in a lockout setting shall be documented<br>ice provided (see case management exception below)*<br>(This stops services from claiming)                                                                                                    |
| <u>All</u> outpatient services provided, including Case<br>Management, while a client resides in the above<br>lockout settings are non-reimbursable as these<br>facilities are considered complete lockouts.                                                                                                    | <u>Most</u> outpatient services provided while a client resides in the above lockout settings are non-reimbursable.<br>*Case Management services continue to claim to Medi-Cal, for the above listed lockout settings, regardless of <i>Place of Service selected</i> .                                                                                                    |
| **Outpatient services provided on the day of<br>admission or the day of discharge from the<br>above listed facilities are reimbursable <u>as long</u><br><u>as the <i>Place of Service</i> is not the lockout</u><br><u>location.</u>                                                                                                    | It is important to know when to use a billable SC50 versus a non-<br>billable SC800.<br>• Case Management for discharge planning = billable SC50<br>• All other Case Management = non-billable SC800<br>**Case Management for discharge planning is allowed 30 days<br>prior to discharge date. If discharge is delayed, case management<br>is not claimable until a new discharge date is set. Once the new<br>discharge date is identified, case management for discharge<br>planning may then resume, up to a maximum of 3 nonconsecutive<br>periods, per stay.                                                            |

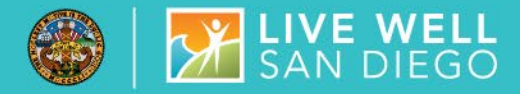

The Process to identify y codes is as follows:

• Reference the 3<sup>rd</sup> Party Suspense Report to locate the date of service that is in y suspense and check the client's assignments within the assignment tab in clinicians home page.

 If the date of service is the same as the day of admission or the day of discharge from the 24-hour facility – it CAN BE CLAIMED ANYWAY

• If the service falls in between the day of admission and day of discharge the program will need to self- correct the progress note to accurately reflect the place of service as the lock out setting.

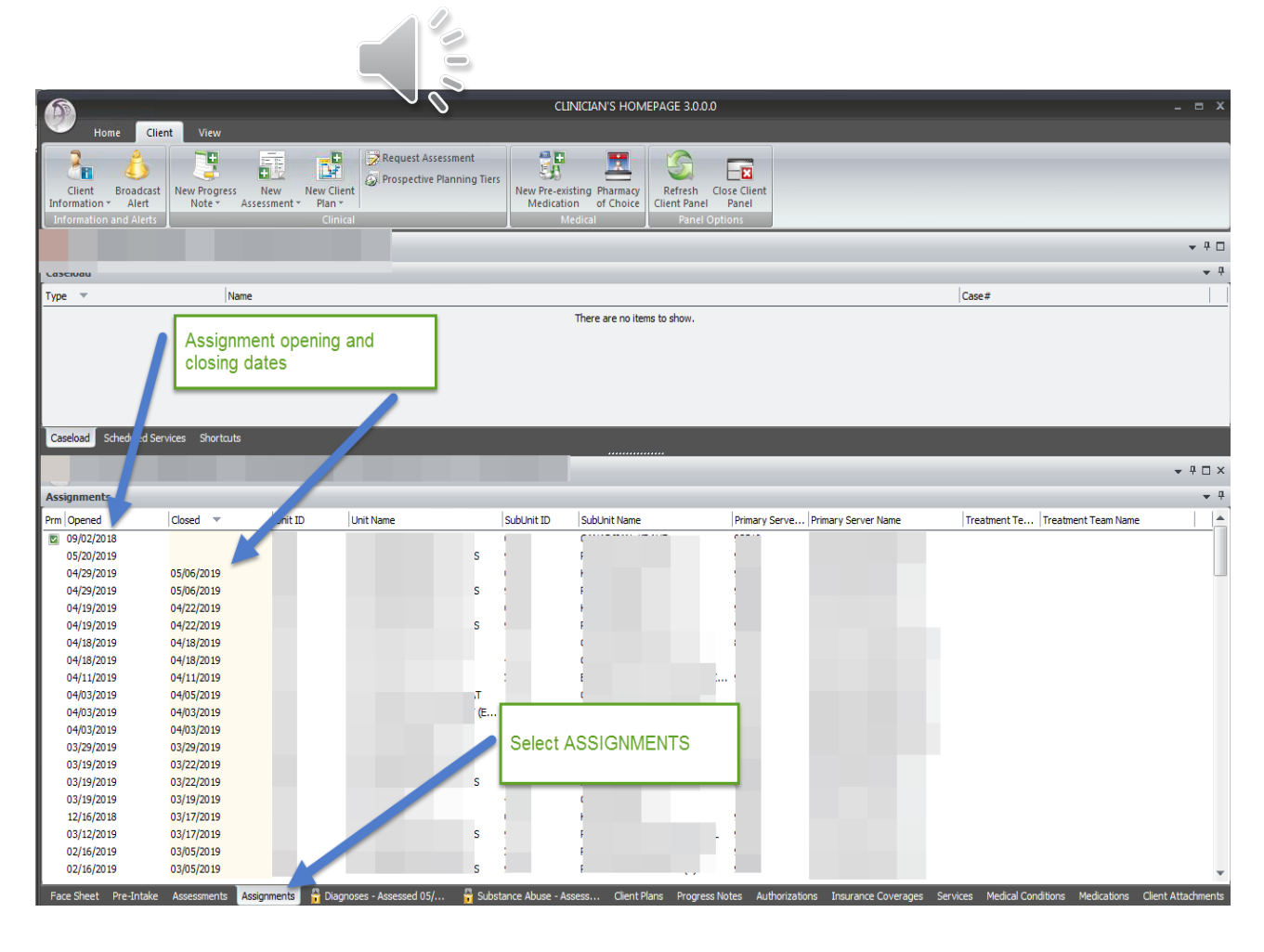

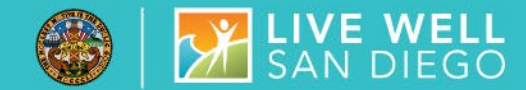

## The process of resolving the AQ codes begins with referencing the 3<sup>rd</sup> Party Suspense report to locate the billing details of the suspending service.

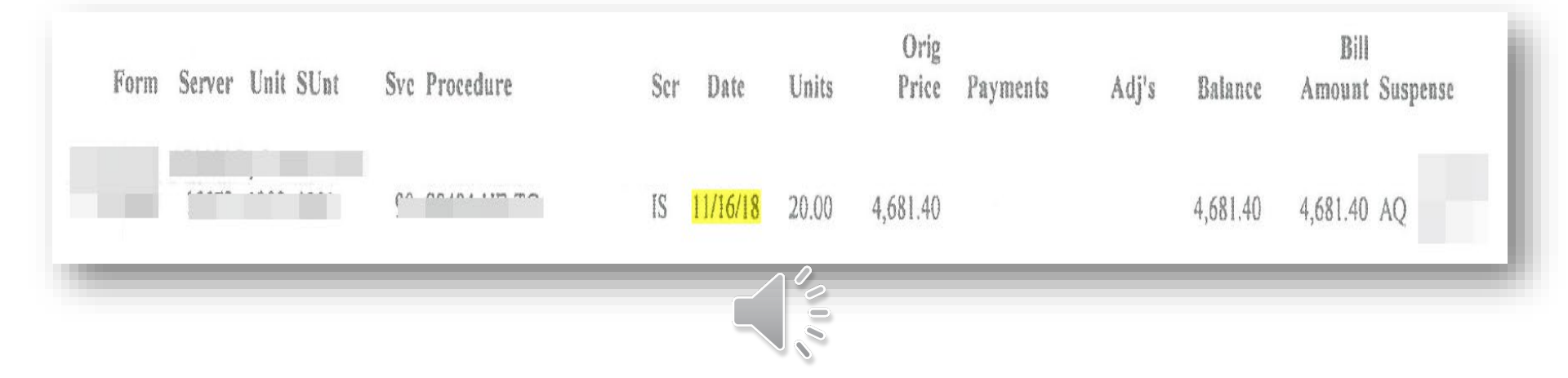

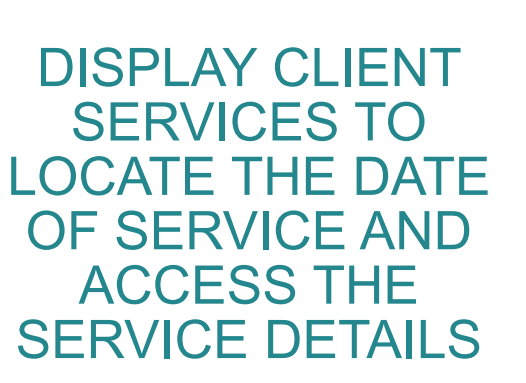

\* Ensure the date filter is unchecked

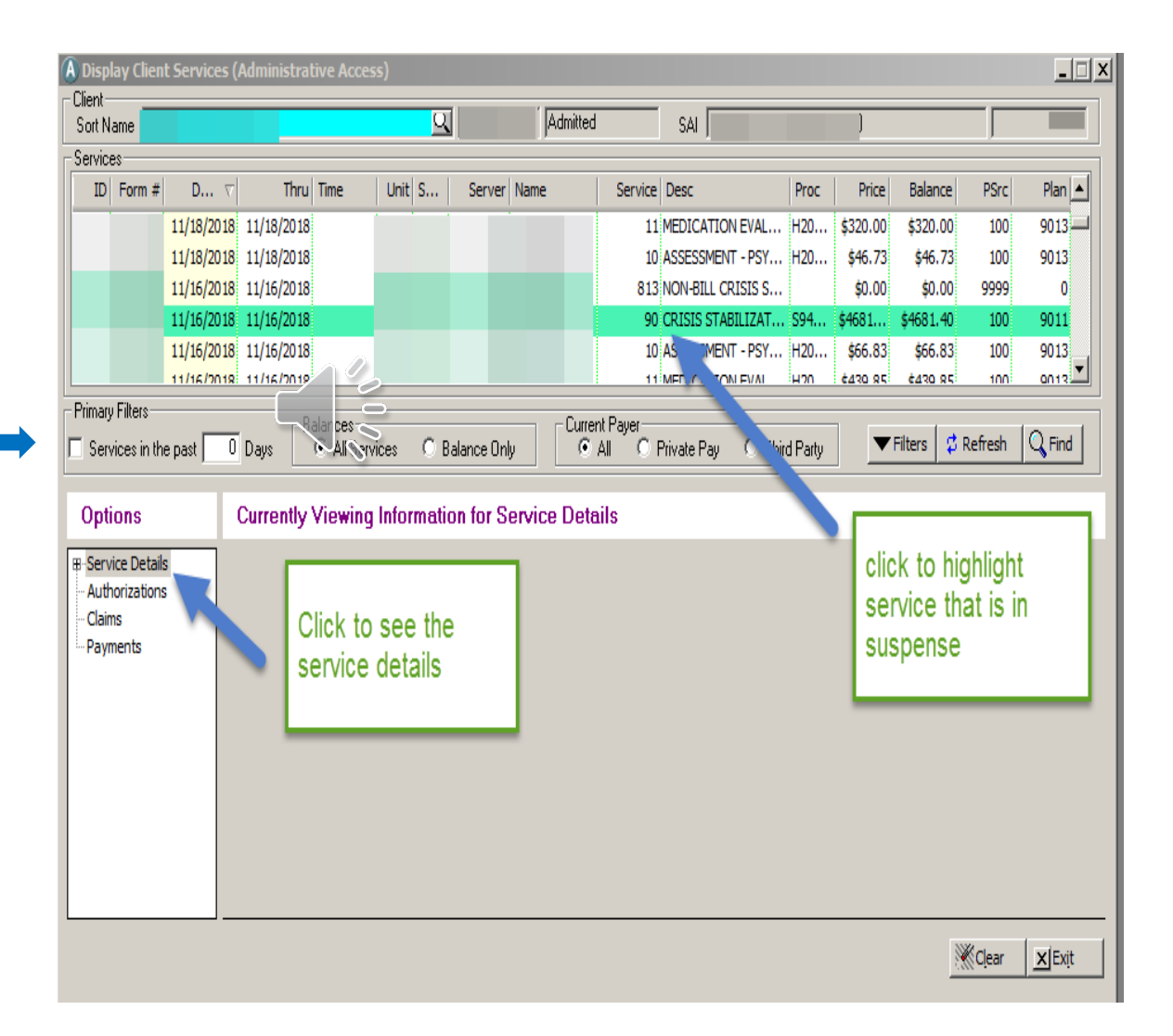

SAN DIEGO

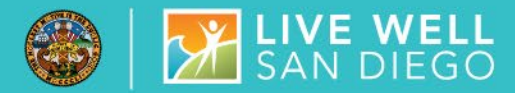

IN SERVICE DETAILS, SELECT DIAGNOSIS DETAIL, MAKE A NOTE OF THE DIAGNOSIS ATTACHED

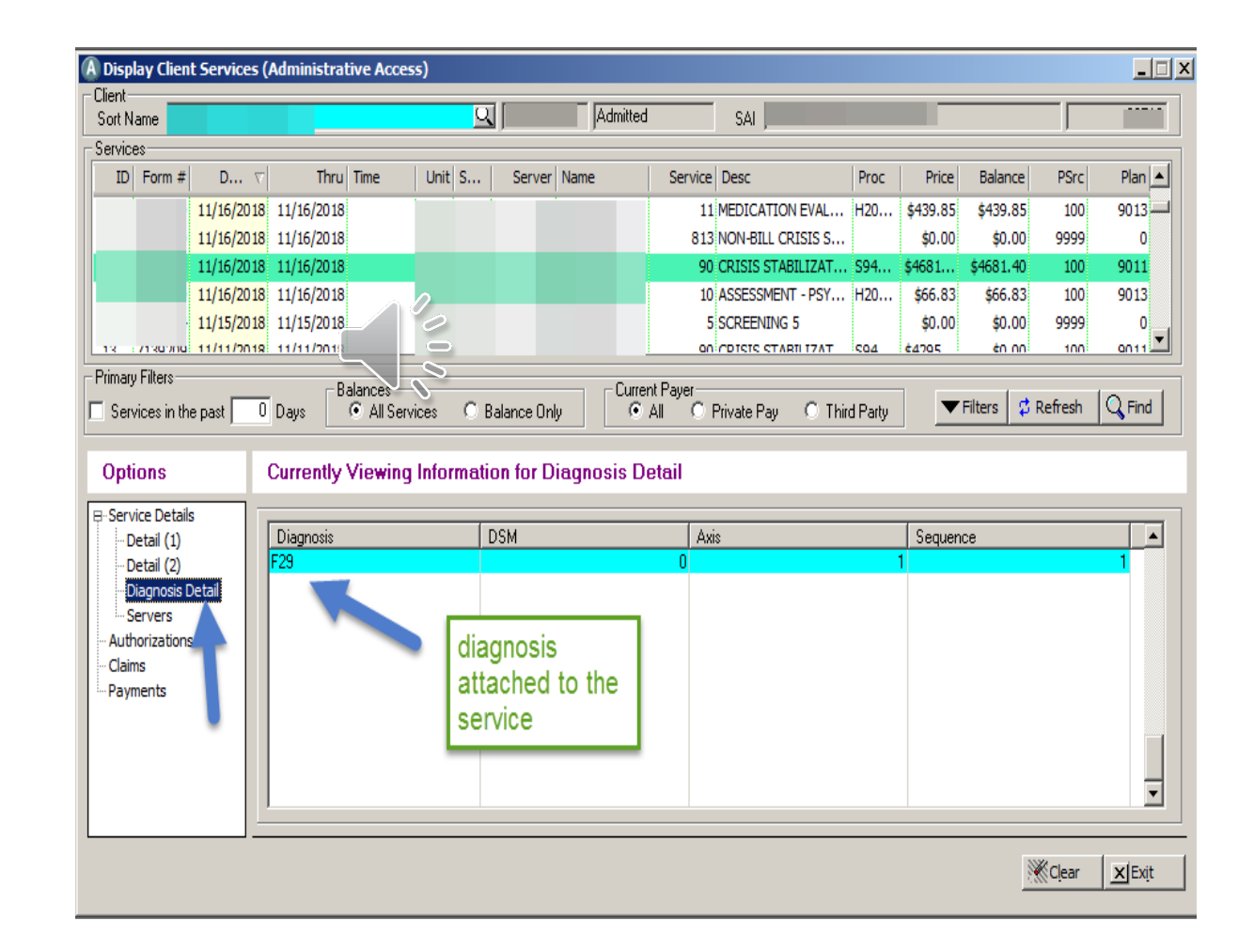

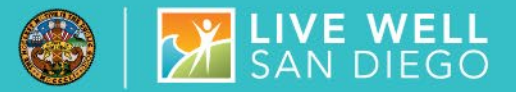

OPEN CLINICIAN'S HOME PAGE, SELECT DIAGNOSIS TAB, CLICK ON THE FILTER ▼ ON THE TOP **RIGHT CORNER OF THE DIAGNOSIS WINDOW, UNCHECK** ACTIVE DIAGNOSIS ONLY

| Filters                              |                         | Diagnoses Pane          | Filters                                     | х |
|--------------------------------------|-------------------------|-------------------------|---------------------------------------------|---|
| Refresh Save and<br>Close<br>Actions | Close<br>Panel<br>Close | -                       |                                             |   |
| 🚹 Changes to the                     | following filte         | rs will update the disp | olay of the Diagnoses Pane.                 |   |
| General Filters                      | Diagnoses only          | -                       | Uncheck Include<br>Active Diagnosis<br>only | ] |

|                          |             |                                                                    | _          |               | ▼ ₽ □ ×                               |
|--------------------------|-------------|--------------------------------------------------------------------|------------|---------------|---------------------------------------|
| 📙 Diagnoses - /          | • · ·       |                                                                    |            |               | • <sup>4</sup>                        |
| Priority 🔺               | ICD         | Description                                                        | Begin      | End           |                                       |
| 🖃 Axis: I / Disorders an | d Condition | s (Primary)                                                        |            |               |                                       |
| 1 (Primary)              | F20.9       | Schizophrenia, unspecified                                         | 04/29/2019 |               | Official and the state of Eliferry to |
| 2                        | F29         | Unspecified psychosis not due to a substance or known physiologi   | 11/21/2018 |               | Click on this and select Filters to   |
| 3                        | F39         | Unspecified mood [affective] disorder                              | 09/16/2017 |               | pull up the Diagnosis Pane            |
| 4                        | F60.2       | Antisocial personality disorder                                    | 09/06/2018 |               | Filters                               |
| 5                        | F19.20      | Other psychoactive substance dependence, uncomplicated             | 09/06/2016 |               | Tillers                               |
| 6                        | Z59.0       | Homelessness                                                       | 11/18/2018 |               |                                       |
| 7                        | F32.9       | Major depressive disorder, single episode, unspecified             | 01/20/2019 |               |                                       |
| 8                        | Z59.1       | Inadequate housing                                                 | 11/17/2018 |               |                                       |
| 9                        | Z59.9       | Problem related to housing and economic circumstances, unspecified | 11/16/2018 | 1 1           |                                       |
| 10                       | F20.0       | Paranoid schizophrenia                                             | 09/06/2018 | Go to the     |                                       |
| 11                       | F25.9       | Schizoaffective disorder, unspecified                              | 09/15/2017 | Diagnosis tab |                                       |
| 12                       | F41.0       | Panic disorder [episodic paroxysmal anxiety]                       | 09/16/2017 | Diagnoolo tab |                                       |
| 13                       | F15.10      | Other stimulant abuse, uncomplicated                               | 09/15/2017 |               |                                       |
| 14                       | F25.0       | Schizoaffective disorder, bipolar type                             | 03/03/2016 |               |                                       |
| 15                       | F15.20      | Other stimulant dependence, uncomplicated                          | 01/21 .19  |               |                                       |
| 16                       | F19.151     | Other psychoactive substance abuse with psychoactive substanc      | 1/11/2019  |               |                                       |
|                          |             |                                                                    |            |               |                                       |

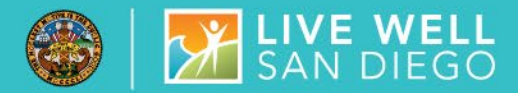

## NEW UNFILTERED VIEW DOCUMENTS A FULL HISTORY OF DIAGNOSIS SHOWING ACTIVE AND ENDED DIAGNOSIS.

| Diagnoses - Assessed 05/29/2      | 019             |                                                                                           |                    |                |
|-----------------------------------|-----------------|-------------------------------------------------------------------------------------------|--------------------|----------------|
| Priority 🔺                        | ICD             | Description                                                                               | Begin              | End            |
| Avis I / Disordors and Conditio   | nc (Priman)     |                                                                                           |                    |                |
| Axis: 1 / Disorders and Condition | ran o           | Cubinedensis unequilibrid                                                                 | 04/00/0010         |                |
| I (Primary)                       | F20.9           | Schizophrenia, unspecified                                                                | 04/29/2019         |                |
| 2                                 | F29             | Unspecified psychosis not due to a substance or known physiological condition             | 11/21/2018         |                |
| 3                                 | F39             | Unspecified mood [affective] disorder                                                     | 09/16/2017         |                |
| 4                                 | F60.2           | Antisocial personality disorder                                                           | 09/06/2018         |                |
| 5                                 | F19.20          | Other psychoactive substance dependence, uncomplicated                                    | 09/06/2016         |                |
| 5                                 | Z59.0           | Homelessness                                                                              | 11/18/2018         |                |
| 7                                 | F3749           | Major depressive disorder, single episode, unspecified                                    | 01/20/2019         |                |
| 3                                 | Z5(0.1          | Inadequate housing                                                                        | 11/17/2018         |                |
| 9                                 | Z59.9           | Problem related to housing and economic circumstances, unspecified                        | 11/16/2018         |                |
| 10                                | F20.0           | Paranoid schizophrenia                                                                    | 09/06/2018         |                |
| 1                                 | F25.9           | Schizoaffective disorder, unspecified                                                     | 09/15/2017         |                |
| .2                                | F41.0           | Panic disorder [episodic paroxysmal anxiety]                                              | 09/16/2017         |                |
| 3                                 | F15.10          | Other stimulant abuse, uncomplicated                                                      | 09/15/2017         |                |
| 4                                 | F25.0           | Schizoaffective disorder, bipolar type                                                    | 03/03/2016         |                |
| .5                                | F15.20          | Other stimulant dependence, uncomplicated                                                 | 01/21/2019         |                |
| 16                                | F19.151         | Other psychoactive substance abuse with psychoactive substance-induced psychotic disorder | . 04/11/2019       |                |
| 99                                | 244.9           | HYPOTHYROIDISM, ACQUIRED, UNSPECIFIED                                                     | 03/21/2014         | 09/30/2015     |
| 9                                 | 295.30          | SCHIZOPHRENIA, PARANOID TYPE                                                              | 06/20/2013         | 03/21/2014     |
| 9                                 | 296.64          | BIP I.MRE MIX.SEV W/PSY FEAT                                                              | 03/21/2014         | 09/30/2015     |
| 9                                 | 296.89          | BIPOLAR II D/O                                                                            | 11/14/2013         | 02/12/2014     |
| 9                                 | 298.9           | PSYCHOTIC DISORDER, NOS                                                                   | 02/11/2014         | 02/12/2014     |
| 9                                 | 298.9           | PSYCHOTIC DISORDER, NOS                                                                   | 03/20/2014         | 03/21/2014     |
|                                   | 298.9           | PSYCHOTIC DISORDER , NOS                                                                  | 09/13/2015         | 09/30/2015     |
| 99                                | 301.7           |                                                                                           | 11/14/2013         | 03/21/2014     |
| 29                                | 304 40          |                                                                                           | 11/14/2013         | 03/21/2014     |
| Face Sheet Dre-Intake Assessme    | nts Assignments | B Diagnoses - Assessed 05/20/2019 Substance Abuse - Assessed 05/20/2019 Client Pl         | ane Progress Notes | Authorizations |

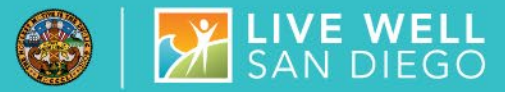

SELECT THE ASSESSMENT TAB TO VIEW DIAGNOSIS FORMS ENTERED AROUND THE SUSPENDED SERVICE DATE TO LOCATE POSSIBLE CHANGES TO THE ATTACHED DIAGNOSIS.

| Assessmen  | ts         |             |             |           |                       |                                  |     |
|------------|------------|-------------|-------------|-----------|-----------------------|----------------------------------|-----|
| Date       |            |             |             |           |                       | Description 🔺                    |     |
| 09/07/2018 |            |             |             |           |                       | Diagnosis Form                   |     |
| 11/11/2018 |            |             |             |           |                       | Diagnosis Form                   |     |
| 11/12/2018 |            |             |             |           |                       | Diagnosis Form                   |     |
| 11/16/2018 |            |             |             |           |                       | Diagnosis Form                   |     |
| 11/17/2018 |            |             |             |           |                       | Diagnosis Form                   |     |
| 11/18/2018 |            |             |             |           |                       | Diagnosis Form                   |     |
| 01/20/2019 |            |             |             |           |                       | Diagnosis Form                   |     |
| 01/23/2019 |            |             |             |           |                       | Diagnosis Form                   |     |
| 01/24/2019 |            |             |             |           |                       | Diagnosis Form                   |     |
| 02/03/2019 |            |             |             |           |                       | Diagnosis Form                   |     |
| 03/11/2019 |            |             |             |           |                       | Diagnosis Form                   |     |
| 04/03/2019 |            |             |             |           |                       | Diagnosis Form                   |     |
| 04/05/2019 |            |             |             |           |                       | Diagnosis Form                   |     |
| 04/18/2019 |            |             |             |           |                       | Diagnosis Form                   |     |
| 04/29/2019 |            |             |             |           |                       | Diagnosis Form                   |     |
| 05/27/2019 |            |             |             |           |                       | Diagnosis Form                   |     |
| 09/06/2016 |            |             |             |           |                       | Discharge Summary                |     |
| 06/11/2018 |            |             |             |           |                       | Discharge Summary                |     |
| 06/15/2018 |            |             |             |           |                       | Discharge Summary                |     |
| 11/28/2015 |            |             |             |           |                       | FFS Hosp Admission Request       |     |
| 02/18/2016 |            |             |             |           |                       | FFS Hosp Admission Request       |     |
| 03/03/2016 |            |             |             |           |                       | FFS Hosp Admission Request       |     |
| 05/20/2016 |            |             |             |           |                       | FFS Hosp Admission Request       |     |
| 11/21/2018 |            |             |             |           |                       | FFS Hosp Admission Request       |     |
| 01/09/2019 |            |             |             |           |                       | FFS Hosp Admission Request       |     |
| 01/25/2019 |            |             |             |           |                       | FFS Hosp Admission Request       |     |
| Face Sheet | Pre-Intake | Assessments | Assignments | Diagnoses | - Assessed 05/29/2019 | 🗧 🔓 Substance Abuse - Assessed 0 | 5/2 |

#### 11/12/18 Diagnosis Form

#### Clinical Disorders/Conditions That May Be a Focus of Clinical Attention | Active | | Current Inactivations

| D     | Diagnosis                                                   | Priority | Beg Date End |
|-------|-------------------------------------------------------------|----------|--------------|
| 29    | Unsp psychosis not due to a substance or known physiol cond |          | 11/12/2018   |
| 39    | Unspecified mood [affective] disorder                       | 2        | 09/16/2017   |
| 60.2  | Antisocial personality disorder                             | 3        | 09/06/2018   |
| 20.0  | Paranoid schizophrenia                                      | 4        | 09/06/2018   |
| 19.20 | Other psychoactive substance dependence, uncomplicated      | 5        | 09/06/2016   |
| 25.9  | Schizoaffective disorder, unspecified                       | 6        | 09/15/2017   |
| 41.0  | Panic disorder [episodic paroxysmal anxiety]                | 7        | 09/16/2017   |
| 15.10 | Other stimulant abuse, uncomplicated                        | 8        | 09/15/2017   |
| 25.0  | Schizoaffective disorder, bipolar type                      | 9        | 03/03/2016   |
|       |                                                             |          |              |

#### 1/20/19 Diagnosis Form

#### Clinical Disorders/Conditions That May Be a Focus of Clinical Attention | Active | | Current Inactivations |

| ID     | Diagnosis                                                   | Priority | Beg Date End Date |
|--------|-------------------------------------------------------------|----------|-------------------|
| F32.9  | Major depressive disorder, single episode, unspecified      | 1        | 01/20/2019        |
| F29    | Unsp psychosis not due to a substance or known physiol cond | 2        | 11/21/2018        |
| F39    | Unspecified mood [affective] disorder                       | 3        | 09/16/2017        |
| Z59.0  | Homelessness                                                | 4        | 11/18/2018        |
| F60.2  | Antisocial personality disorder                             | 5        | 09/06/2018        |
| F19.20 | Other psychoactive substance dependence, uncomplicated      | 6        | 09/06/2016        |
| Z59.1  | Inadequate housing                                          | 7        | 11/17/2018        |
| Z59.9  | Problem related to housing and economic circumstances, unsp | 8        | 11/16/2018        |
| F20.0  | Paranoid schizophrenia                                      | 9        | 09/06/2018        |
| F25.9  | Schizoaffective disorder, unspecified                       | 10       | 09/15/2017        |
| F41.0  | Panic disorder [episodic paroxysmal anxiety]                | 11       | 09/16/2017        |

## HOW TO REINSTATE AN ENDED DIAGNOSIS: DIAGNOSIS FORM 1

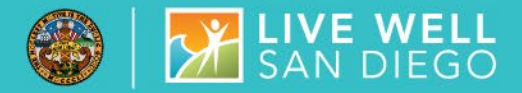

To reinstate an ended or restarted diagnosis you must enter<u>two</u> diagnosis forms.

**Diagnosis Form One:** 

Enter a Diagnosis Assessment with a form date of the **first date of service.** Ensure a **MENTAL HEALTH** diagnosis covers the first date of service prior to final approval.

| 9)-                | Assessme             | Adding Assessin                                               | IEIR IUI ADE            | LUENT 112020 (           | (INVAIIN) |                                                                                                    |
|--------------------|----------------------|---------------------------------------------------------------|-------------------------|--------------------------|-----------|----------------------------------------------------------------------------------------------------|
| Carlesh<br>Refresh | H<br>Save<br>Actions | Prospective Progress<br>Planning Tiers Indicators<br>Clinical | Close<br>Panel<br>Close |                          |           |                                                                                                    |
| Click              | Save to co           | nfirm selections and add a i                                  | new Assessmer           | ıt                       |           |                                                                                                    |
| 1                  | Assessment           | Type Diagnus form                                             |                         |                          | DIAG      |                                                                                                    |
|                    |                      | Date //                                                       | <b>←</b>                | First date<br>of service |           |                                                                                                    |
|                    |                      |                                                               |                         |                          |           |                                                                                                    |
|                    |                      |                                                               |                         |                          |           |                                                                                                    |
| gged or            | as STAFF             | ADMIN                                                         | Envi                    | ronment: Training        |           | and the second second second second second second second second second second second second second second second |

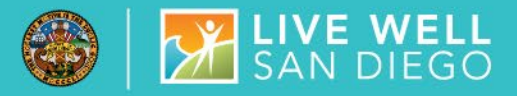

## REINSTATE ENDED DIAGNOSIS CONTINUED..

First, right click within the diagnosis box to select the filter "Active and Inactive".

Then, highlight the diagnosis and right click to edit the diagnosis add a begin date to cover the first day of service and leave the end date open to avoid affecting other program's billing. You may add an end date ONLY if the client is closed to other programs, in this case the diagnosis end date should correspond to the assignment end date.

Last, sign and final approve.

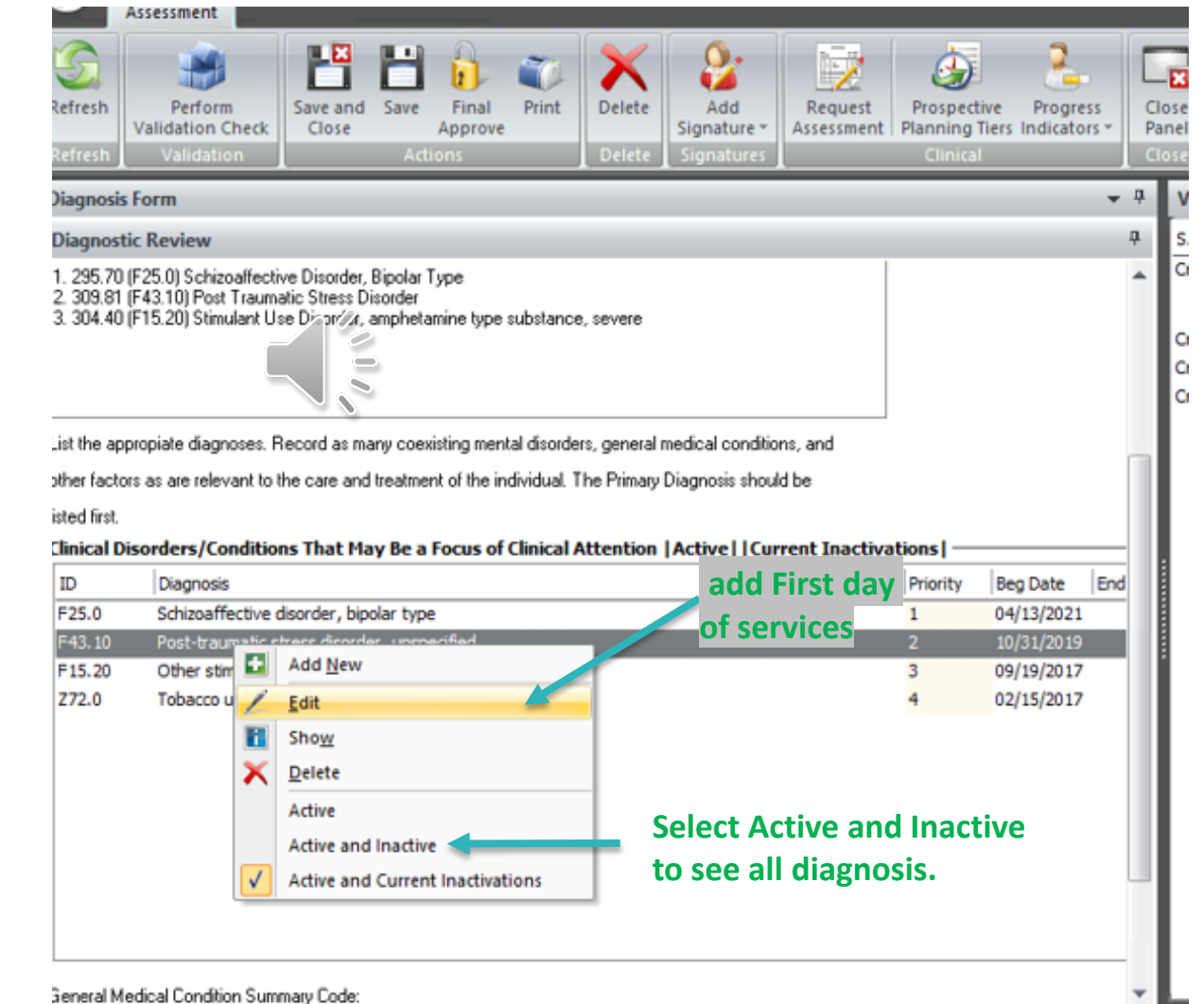

## HOW TO REINSTATE AN ENDED DIAGNOSIS: DIAGNOSIS FORM 2

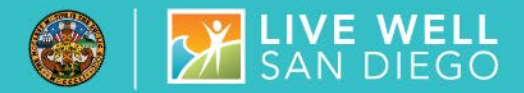

To reinstate an ended or restarted diagnosis you must enter<u>two</u> diagnosis forms.

**Diagnosis Form Two:** 

Enter a Diagnosis Assessment with a form date of **today's date.** Ensure a **MENTAL HEALTH** diagnosis covers the first date of service prior to final approval.

| Ð                   | Assessme             | Adding Assessin                                               | ent for ADE             | CLIENT TIZUZU   | (TRAIN) |  |
|---------------------|----------------------|---------------------------------------------------------------|-------------------------|-----------------|---------|--|
| Contraction Refresh | H<br>Save<br>Actions | Prospective Progress<br>Planning Tiers Indicators<br>Clinical | Close<br>Panel<br>Close |                 |         |  |
| Click               | Save to co           | nfirm selections and add a n                                  | ew Assessmer            | nt              |         |  |
|                     | Assessment           | Type Diagnous Som                                             |                         |                 | DIAG    |  |
|                     |                      | Date 1                                                        |                         | Date.           |         |  |
| igged or            | as STAFF             | ADMIN                                                         | Env                     | ronment Trainin | 9       |  |

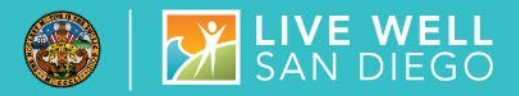

## REINSTATE ENDED DIAGNOSIS CONTINUED..

Note: Edits made in the first diagnosis form will not pre-populate you must repeat the same steps on the second form.

First, right click within the diagnosis box to select the filter "Active and Inactive".

Then, highlight the diagnosis and right click to edit the diagnosis add a begin date to cover the first day of service and leave the end date open to avoid affecting other program's billing. You may add an end date ONLY if the client is closed to other programs, in this case the diagnosis end date should correspond to the assignment end date.

Last, sign and final approve.

| efresh<br>tefresh                                                                                            | Perform<br>Validation Cl<br>Validatio                                                                            | heck<br>n                                   | Save and<br>Close                                                                                                    | Save<br>Acti                                        | Final<br>Approve                                   | Print                                   | Delete<br>Delete                         | Add<br>Signatu<br>Signatu                          | re ¥<br>ires                                   | Requi                                      | est<br>ment   | Prospec<br>Planning<br>Clinica          | tive<br>Tiers                   | Progr<br>Indicate                                  | ess<br>ors * |    |
|----------------------------------------------------------------------------------------------------|----------------------------------------------------------------------------------------------------|---------------------------------------------|----------------------------------------------------------------------------------------------------|-----------------------------------------------------|----------------------------------------------------|-----------------------------------------|------------------------------------------|----------------------------------------------------|------------------------------------------------|--------------------------------------------|---------------|-----------------------------------------|---------------------------------|----------------------------------------------------|--------------|----|
| liagnosis                                                                                                    | Form                                                                                                    |                                             |                                                                                                    |                                                     |                                                    |                                         |                                          |                                                    |                                                |                                            |               |                                         |                                 |                                                    | -            | φ. |
| Diagnosti                                                                                                    | c Review                                                                                                    |                                             |                                                                                                    |                                                     |                                                    |                                         |                                          |                                                    |                                                |                                            |               |                                         |                                 |                                                    |              | ф. |
| . 295.70 (                                                                                                   | F25.0) Schizo                                                                                                    | affectiv                                    | e Disorder,                                                                                                    | Bipolar T                                           | уре                                                |                                         |                                          |                                                    |                                                |                                            |               |                                         |                                 |                                                    |              | ٠  |
|                                                                                                    |                                                                                                    |                                             |                                                                                                    |                                                     |                                                    |                                         |                                          |                                                    |                                                |                                            |               |                                         |                                 |                                                    |              |    |
| ist the app<br>ther factors                                                                                  | propiate diagno<br>is as are releva                                                                              | ises. R<br>ant to th                        | ecord as ma<br>ne care and                                                                                                    | any coex<br>treatmen                                | isting men<br>nt of the ir                         | tal disordi<br>ndividual.               | ers, general<br>The Primary              | medical co<br>Diagnosis                            | ndition:<br>should                             | s, and<br>be                               |               |                                         |                                 |                                                    |              |    |
| ist the app<br>ther factors<br>sted first.<br><b>linical Dis</b>                                             | oropiate diagno<br>is as are releva<br>sorders/Cor                                                               | uses. R<br>ant to the                       | ecord as ma<br>ne care and<br>ns That Ma                                                                                               | any coex<br>treatmen<br><b>y Be a</b>               | isting men<br>nt of the ir<br>Focus of             | tal disord<br>ndividual.<br>Clinical    | ers, general<br>The Primary<br>Attention | medical co<br>Diagnosis<br> Active                 | ndition<br>should                              | s, and<br>be<br>ent Ina                    | octiva        | tions                                   |                                 |                                                    |              |    |
| ist the app<br>ther factors<br>sted first.<br>ID<br>E25.0                                                    | oropiate diagno<br>is as are releva<br>sorders/Cor<br>Diagnosis<br>Schizoaffe                                    | ises. R<br>ant to ti<br>adition             | ecord as ma<br>ne care and<br>ns That Ma                                                                                               | any coex<br>treatmen<br>ny Be a l                   | isting men<br>nt of the ir<br>Focus of             | ital disordi<br>ndividual.<br>Clinical  | ers, general<br>The Primary<br>Attention | medical co<br>Diagnosis<br> Active <br>ad          | ndition:<br>should<br>I Currr<br>I d F         | s, and<br>be<br>ent Ina<br>irst (          | activa<br>day | tions                                   | Beg                             | ) Date                                             | End          |    |
| ist the app<br>ther factor:<br>sted first.<br><b>linical Dis</b><br>ID<br>F25.0<br>F43.10                    | sorders/Cor<br>Diagnosis<br>Schizoaffe<br>Post-traun                                                             | ises. R<br>ant to th<br>adition             | ecord as ma<br>ne care and<br>ns That Ma<br>isorder, bip                                                                               | any coex<br>Ireatmen<br><b>y Be a</b><br>Iolar type | isting men<br>nt of the ir<br>Focus of<br>entitied | ital disordi<br>idividual.<br>Clinical  | ers, general<br>The Primary<br>Attention | medical co<br>Diagnosis<br> Active <br>ad<br>of s  | ndition:<br>should<br>I Curre<br>I d F<br>Serv | s, and<br>be<br>ent Ina<br>irst (<br>/ices | activa<br>day | Priority<br>1                           | Beg<br>04/<br>10/               | ) Date<br>13/2021                                  | End          |    |
| ist the app<br>ther factors<br>sted first.<br><b>linical Dis</b><br>ID<br>F25.0<br>F43.10<br>F15.20          | sorders/Cor<br>Diagnosis<br>Schizoaffe<br>Post-traun<br>Other stim                                               | eses. R<br>ant to the<br>adition            | ecord as ma<br>ne care and<br>ns That Ma<br>isorder, bip<br>Add <u>N</u> ew                                                            | any coex<br>treatmen<br><b>iy Be a</b> l            | isting men<br>nt of the ir<br>Focus of<br>Focus of | ital disordi<br>ndividual.<br>Clinical  | ers, general<br>The Primary<br>Attention | medical co<br>Diagnosis<br> Active  <br>ad<br>of s | ndition:<br>should<br>ICurry<br>IC F<br>Ser\   | s, and<br>be<br>ent Ina<br>irst (<br>/ices | activa<br>day | tions  <br>Priority<br>1<br>2<br>3      | Beg<br>04/<br>10/<br>09/        | Date<br>13/2021<br>31/2019<br>19/2017              | End          |    |
| ist the app<br>ther factors<br>sted first.<br><b>linical Dis</b><br>ID<br>F25.0<br>F43.10<br>F15.20<br>Z72.0 | sorders/Cor<br>sas are releva<br>sorders/Cor<br>Diagnosis<br>Schizoaffe<br>Post-traun<br>Other stim<br>Tobacco u | ises. R<br>ant to the<br>adition            | ecord as ma<br>ne care and<br>as That Ma<br>isorder, bip<br>Add <u>N</u> ew<br>Edit                                                    | any coex<br>treatmen<br><b>y Be a</b><br>plar type  | isting men<br>nt of the ir<br>Focus of             | ital disordi<br>ndividual.<br>Clinical  | ers, general<br>The Primary<br>Attention | medical co<br>Diagnosis<br> Active  <br>ad<br>of s | ndition<br>should<br>ICurr<br>Id F<br>Ser\     | s, and<br>be<br>ent Ina<br>irst (<br>/ices | activa<br>day | tions  <br>Priority<br>1<br>2<br>3<br>4 | Beg<br>04/<br>10/<br>09/<br>02/ | Date<br>13/2021<br>31/2019<br>19/2017<br>15/2017   |              |    |
| ist the app<br>ther factor:<br>sted first.<br>ID<br>F25.0<br>F43.10<br>F15.20<br>Z72.0                       | sorders/Cor<br>sorders/Cor<br>Diagnosis<br>Schizoaffe<br>Post-traun<br>Other stim<br>Tobacco u                   | ises. R<br>ant to the<br>adition<br>ctive d | ecord as ma<br>ne care and<br>isorder, bip<br>Add <u>N</u> ew<br>Edit<br>Show                                                          | any coex<br>treatmen<br>ny Be a l                   | isting men<br>nt of the ir<br>Focus of<br>actified | ital disorda<br>ndividual.<br>Clinical  | ers, general<br>The Primary<br>Attention | medical co<br>Diagnosis<br> Active  <br>ad<br>of s | ndition:<br>should<br>I Curr<br>I d F<br>Ser\  | s, and<br>be<br>ent Ina<br>irst (<br>/ices | activa<br>day | tions  <br>Priority<br>1<br>2<br>3<br>4 | Beg<br>04/<br>10/<br>09/<br>02/ | Date<br>13/2021<br>31/2019<br>19/2017<br>15/2017   | Enc          |    |
| ist the app<br>ther factor:<br>sted first.<br>ID<br>F25.0<br>F43.10<br>F15.20<br>Z72.0                       | sorders/Cor<br>biagnosis<br>Schizoaffe<br>Post-traun<br>Other stim<br>Tobacco u                                  | ises. R<br>ant to the<br>adition            | ecord as ma<br>ne care and<br>as That Ma<br>isorder, bip<br>Add <u>N</u> ew<br><u>Edit</u><br>Sho <u>w</u><br><u>D</u> elete           | any coex<br>treatmen<br>ny Be a l                   | isting men<br>nt of the ir<br>Focus of<br>southed  | ital disordi<br>ndividual.<br>Clinical  | ers, general<br>The Primary<br>Attention | medical co<br>Diagnosis<br> Active  <br>ad<br>of s | ndition:<br>should<br>ICurr<br>Id F<br>Ser\    | s, and<br>be<br>ent Ina<br>irst (<br>/ices | day           | rions  <br>Priority<br>1<br>2<br>3<br>4 | Bes<br>04/<br>10/<br>09/<br>02/ | Date<br>13/2021<br>31/2019<br>19/2017<br>15/2017   | Enc<br>L     |    |
| ist the app<br>ther factor:<br>sted first.<br>IID<br>F25.0<br>F43.10<br>F15.20<br>Z72.0                      | sorders/Cor<br>sorders/Cor<br>Diagnosis<br>Schizoaffe<br>Post-traun<br>Other stim<br>Tobacco u                   | sees. R<br>ant to the<br>ctive d            | ecord as ma<br>ne care and<br>as That Ma<br>sorder, bip<br>Add <u>N</u> ew<br><u>Edit</u><br>Sho <u>w</u><br><u>Delete</u><br>Active   | any coex<br>treatmen<br>ny Be a l                   | isting men<br>nt of the ir<br>Focus of             | ital disordi<br>individual.<br>Clinical | ers, general<br>The Primary<br>Attention | medical co<br>Diagnosis<br> Active  <br>ad<br>of s | ICurr<br>ICurr<br>IC F                         | s, and<br>be<br>ent Ina<br>irst (<br>/ices | activa<br>day | tions  <br>Priority<br>1<br>2<br>3<br>4 | Beg<br>04/<br>10/<br>09/<br>02/ | 2 Date<br>13/2021<br>31/2019<br>19/2017<br>15/2017 | End          |    |
| ist the app<br>ther factor:<br>sted first.<br>ID<br>F25.0<br>F43.10<br>F15.20<br>Z72.0                       | sorders/Cor<br>sorders/Cor<br>Diagnosis<br>Schizoaffe<br>Post-traun<br>Other stin<br>Tobacco u                   | ises. R<br>ant to the<br>dition             | ecord as ma<br>ne care and<br>isorder, bips<br>Add <u>New</u><br><u>Edit</u><br>Sho <u>w</u><br><u>D</u> elete<br>Active<br>Active and | any coex<br>treatmen<br>y Be a l<br>olar type       | isting men<br>nt of the ir<br>Focus of<br>artified | ital disorda<br>ndividual.              | ers, general<br>The Primary<br>Attention | Inedical co<br>Diagnosis<br>Active I<br>ad<br>of s | ndition<br>should<br>ICurrr<br>Id F<br>serv    | s, and<br>be<br>irst (<br>/ices            | day           | tions  <br>Priority<br>1<br>2<br>3<br>4 | Bes<br>04/<br>10/<br>09/<br>02/ | Date<br>13/2021<br>31/2019<br>19/2017<br>15/2017   | Enc<br>L     |    |

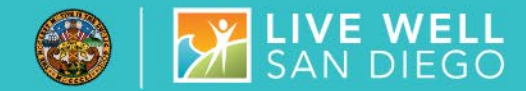

## Run 3rd Party Billing Suspense Report to Verify AQ errors have Dropped

|                                                                                                 | <b>3rd Party Billing Suspense Report</b><br>SAN DIEGO COUNTY MENTAL HEALTH |                         |                     |                |     |          |       |             |             |               | Page : 1                                           |
|-------------------------------------------------------------------------------------------------|----------------------------------------------------------------------------|-------------------------|---------------------|----------------|-----|----------|-------|-------------|-------------|---------------|----------------------------------------------------|
| Program Billing Susyanse Report<br>SubUnit ID:<br>**** Selections ****<br>Unit Selection: 6 = ) |                                                                            |                         |                     |                |     |          |       |             |             |               |                                                    |
| Report<br>Staff                                                                                 | : AZ156RAQ<br>: MINEMANN, RA                                               | NDY (00037)             |                     |                |     |          |       |             |             |               | Date : 11/15/2013<br>Time : 09:34                  |
| Case #                                                                                          | Client                                                                     | Form                    | Server Unit         | Svc Procedure  | Ser | Date     | Units | Curr<br>Src | Curr<br>Ben | Orig<br>Price | Current<br>Balance Suspense                        |
| 2000'                                                                                           | Pay Source ID<br>Server ID:<br>SubUnit ID:                                 | 22 4<br>100<br>4 3<br>6 | 4 3 6 1<br>MEDI-CAL | 32 H2015-HE-HQ | ISc | 10/15/13 | 12.67 | 100         | 9112        | 518.84        | 518.84 A,B<br>518.84<br>518.84<br>518.84<br>518.84 |

## SUSPENSE CODES DEFINED

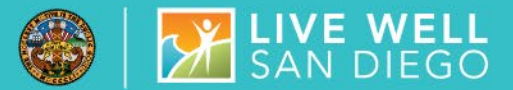

#### **Correcting Items in Suspense**

The following table summarizes how to correct errors identified by each suspense code listed in the Program Billing Suspense Report. The table only includes those suspense codes activated for current use or planned for future use in BHS MIS.

| Suspense Code | Suspense Description                           | How To Correct                                                                                                    | Suspense Code | Suspense Description                                                                      | How to correct                                                                                                    |
|---------------|------------------------------------------------|----------------------------------------------------------------------------------------------------|---------------|-------------------------------------------------------------------------------------------|----------------------------------------------------------------------------------------------------|
| A             | No Valid Diagnosis                             | Enter Diagnostic Review with a valid diagnosis<br>covering date of service. If unable to fix call<br>OPT UM belo deve at (800) 824.3792                                                                                                    | 3             | No NPI                                                                                    | Program needs to obtain server NPI and fax to<br>BHS MIS unit at (858) 467-0411 to be recorded in<br>staff record.                                                                                                    |
| В             | No Diagnosis of Billing Type                   | OP TOW help desk at (600) 634-3792                                                                                                    |               |                                                                                           | Programs can fix. For 24 hour programs only                                                                                                    |
| D             | No Final – Approved Progress Note              | Program should run suspense reports daily to<br>ensure progress notes are approved within the 14<br>days. **(When D is showing progress note has<br>not been final approved)**                                                                                                    | !             | Duplicate Service                                                                         | research why client is showing open to two 24-hour<br>programs at the same time. Make corrections as<br>needed to assignments.                                                                                                    |
| E             | No Policy Number                               | Program can fix. Enter Policy # for all payers in 3 <sup>rd</sup> Party Coverage Maintenance.                                                                                                    | р             | Service Not Authorized                                                                    | Program should FAX the suspense report with<br>code P to the BHS BU for correction.<br>BHS BU FAX # (858) 467-9682                                                                                                    |
| F             | Service is older than # days                   | No correction for this item but indicates another<br>suspense item needs to be corrected ASAP.<br>Call BHS BU at<br>(619) 338-2612                                                                                                    | 10 1          | Authorized Limits Exceeded                                                                | For Medi-Cal Day Treatment follow up to obtain<br>authorization from ASO/ OPTUM.<br>Program is authorized to provide day treatment<br>services for a specific number of days. If you feel                                                                                                    |
| J             | No active insurance coverage                   | Program can fix. Enter coverage in 3 <sup>rd</sup> Party<br>Coverage Maintenance View with effective data<br>covering date of service.                                                                                                    | 0.0           |                                                                                           | there is an error check with the Optum Health<br>Provider Line phone # (800) 798-2254 Option 4, to<br>ensure your program is authorized to provide day<br>treatment for the days that are suspending                                                                                                    |
| L             | Server 3 <sup>rd</sup> Party Billing Suspended | Find out why QI ordered suspension of billing<br>for the server, correct problem and request<br>resumption of billing. Call BHS-MIS at (619)<br>584-5090.                                                                                                    |               | More than 20 hours of Service Billed<br>for Crisis Stabilization to this Benefit<br>Plan. | For Crisis Stabilization, if total hours exceed 20 hours in a day, correct data entry of service                                                                                                    |
| м             | Unit 3 <sup>rd</sup> Party Billing Suspended   | Find out why County ordered suspension of<br>billing. Call assigned COTR.                                                                                                    |               | More than 4 hours of medication<br>services provided on the same day                      | duration by re-entering up to a total of 20 hours of<br>billable service. Anything over 20 hours can be<br>fixed by re-entering service as non-billable.                                                                                                    |
| v             | No Assignment of Benefits (AOB) signed         | Obtain signed AOB for Private Insurance and<br>fax BHS BU an updated CA Client Financial<br>Review Form with AOB box checked. Indicate<br>what insurance the AOB is for in the comments<br>section. BHS BU fax#(858) 467-9682                                                                                                    | t             |                                                                                           | For Medication Services, program should check<br>the total medication services for the day. If total<br>exceeds 4 hours, program should correct and only<br>re-enter the service time that totals up to 4 hours<br>for the day. All other medication services that                                                                                                    |
| w             | Insurance Flagged as Unbillable                | Program can fix. Determine why insurance<br>flagged as unbillable, if done in error, turn off<br>flag 3 <sup>rd</sup> Party Coverage Maintenance screen. If                                                                                                    |               |                                                                                           | exceed the 4 hours total, should be re-entered as<br>non-billable.<br>Indicates client is open to 24-hour program at                                                                                                    |
|               |                                                | 2612                                                                                                    |               |                                                                                           | same time as receiving outpatient treatment                                                                                                    |
| z             | Not Authorized                                 | For Medi-Cal day treatments follow up to obtain<br>authorization from ASO/OPTUM. Program to<br>check Client Abstract - Authorizations to verify<br>there is an authorization. If a day treatment<br>authorization is showing or not showing for your<br>program contact OPTUM at (800) 798-2254<br>Option 4 to find out why the services are in<br>suspense. | у             | Service concurrent with an<br>Admission Assignment                                        | service.<br>Program must research and make corrections to<br>the assignment or services as needed.<br>If assignments and services are correct, identify<br>services on the report to be claimed with "CLAIM IT<br>ANYWAY" and fax to QI Matters at Fax # 619-236-<br>1953 for determination.<br>QI Matters will forward the approved report to BHS<br>BU for processing. Once processed, BHS BU will |
| 1             | No Server provider number                      | For Medicare – Program must obtain Medicare<br>Server provider number and fax to BHS MIS<br>unit at (858) 467-0411 to be recorded in staff<br>record.                                                                                                    |               |                                                                                           | fax the completed report to the Program for<br>continuation of internal process, if needed.<br>Program must research and make corrections to                                                                                                    |
| 2             | Requires Re-calculation                        | May be corrected when BHS BU runs monthly<br>re-calculation process. Please contact BHS BU<br>at (619) 338-2612 if recalculation process has<br>occurred and still showing suspended.                                                                                                    | AQ            | Service Diagnosis Not Supported                                                           | the Diagnosis Sheet for corresponding date of<br>service. If unable to correct contact OPTUM<br>help desk (800) 834-3792.                                                                                                    |

Optum :Email: sdhelpdesk@optum.com, MHBU: MHBillingUnit.HHSA@sdcounty.ca.gov , MIS: Mishelpdesk.hhsa@sdcounty.ca.gov

## **DIAGNOSIS FORM REMINDERS**

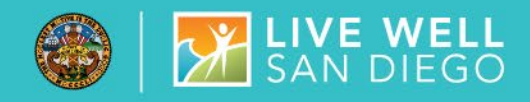

|                                                         | CLIENT IS ONLY<br>ASSIGNED/OPEN TO YOUR<br>PROGRAM | CLIENT IS OPEN TO<br>OTHER PROGRAM(S) AND<br>YOURS                                                     |
|---------------------------------------------------------|----------------------------------------------------|----------------------------------------------------------------------------------------------------|
| End a diagnosis that is not being used by your program. | (Do not backdate the end date)                     | <b>NO!</b><br>Consult with the other<br>program(s) prior to making<br>any changes to the<br>diagnoses. |
| Restart a diagnosis that is already active.             | NEVER!                                             | NEVER!                                                                                                 |

## WHO CAN I CONTACT ?

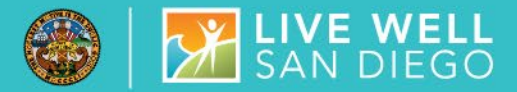

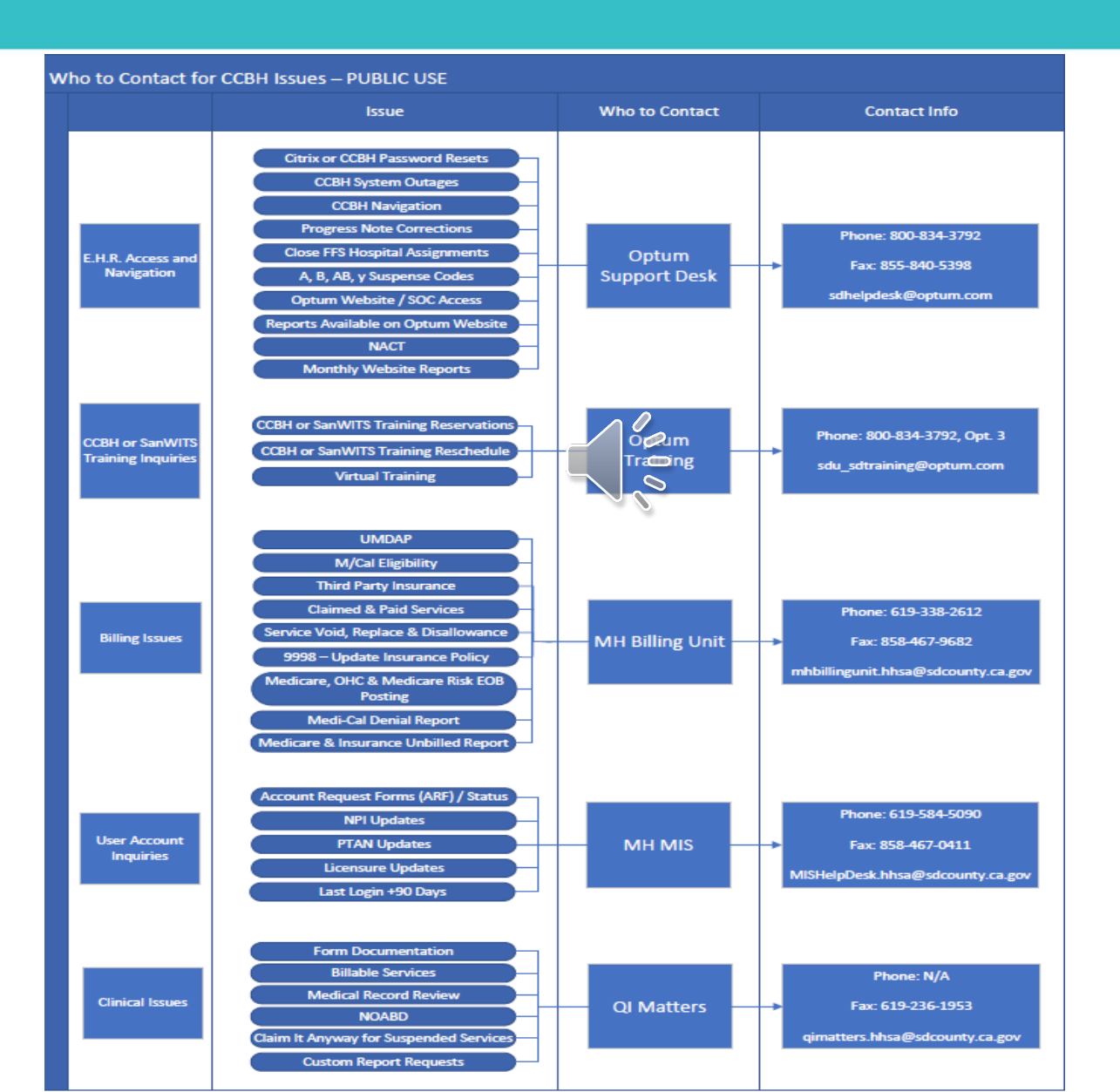

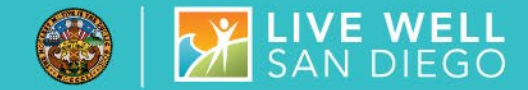

### AVAILABLE ON <u>HTTPS://WWW.OPTUMSANDIEGO.COM</u>

- CCBH Correction Packets (for Clinical and Administrative Staff)
- CSI Correction Guide
- Billing Lock-Out Guide
- ICD-10 Outpatient Included Diagnosis
- Admin Data Entry Resource Packet

Please feel free to send questions or requests for help finding reference guides to QI Matters:

#### Qimatters.hhsa@sdcounty.ca.gov

For Billing Questions specific to codes other than "AQ" and "y" contact the Mental Health Billing Unit: (619)338-2612 or Mhbilllingunit.hhsa@sdcounty.ca.gov

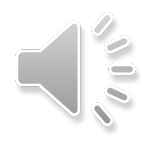